#### **BAB IV**

### **RANCANGAN SISTEM DAN PROGRAM USULAN**

#### 4.1. Analisa Kebutuhan Software

#### A. Tahap Analisis

Sistem IT *Helpdesk* berbasis *website* ini dimana *user* bisa melakukan laporan permasalahan berkaitan dengan seluruh sumber daya *IT* melalui *website* yang sudah disediakan dan dapat diakses melalui internet.

Halaman user:

- 1. User dapat mendaftar akun
- 2. User dapat membuat tiket baru
- 3. User dapat melihat semua tiket yang diajukan
- 4. User dapat meliat tiket yang sudah selesai
- 5. User dapat mengecek status tiket
- 6. User dapat mengganti password login

Halaman Admin:

- 1. Admin dapat melihat profil
- 2. Admin dapat mengganti password login

- 3. Admin dapat menambah akun baru
- 4. Admin dapat mengelola data user
- 5. Admin dapat mengelola data tiket
- 6. Admin dapat menambahkan klasifikasi permasalahan pada tiket
- 7. Admin dapat melihat laporan tiket

#### B. Use Case Diagram

#### 1. Use Case Diagram IT Helpdesk Halaman Admin

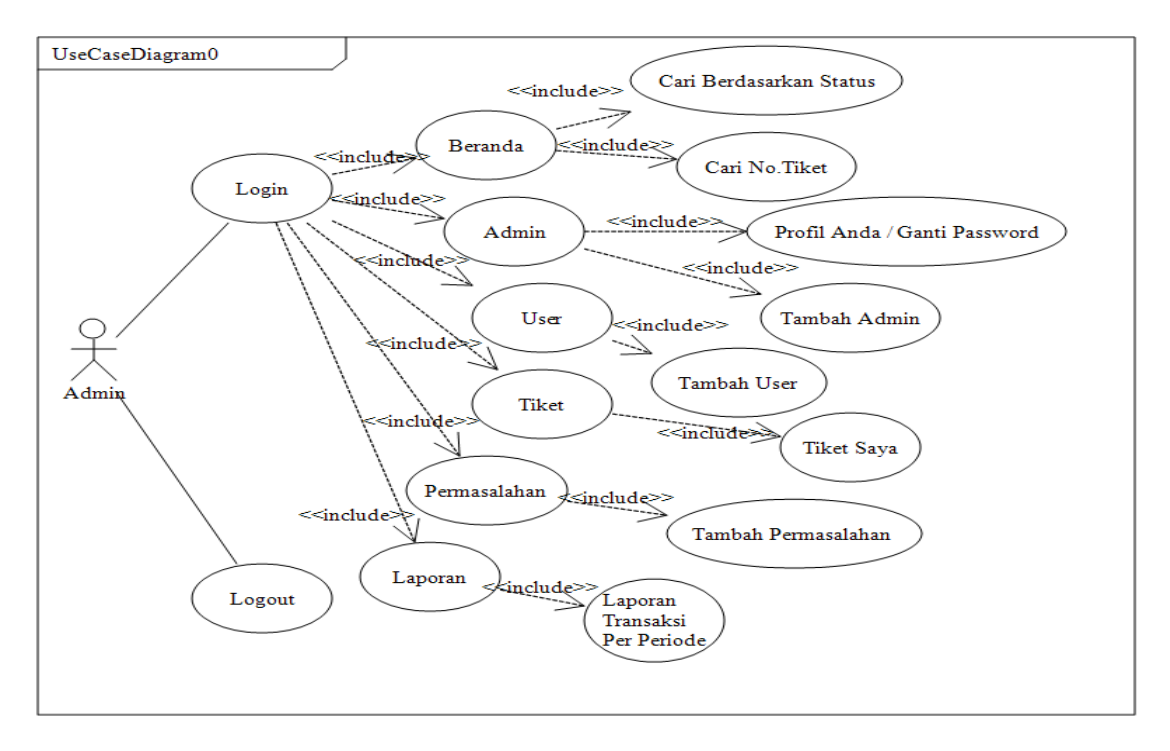

Sumber: hasil penelitian 2016

#### Gambar IV.I.

#### Use Case Diagram IT Helpdesk Halaman Admin

#### Tabel VI.1. Dokumentasi Use Case Admin

| Use Case        | Admin                                                                             |  |
|-----------------|-----------------------------------------------------------------------------------|--|
| Brief           | Dalam Use Case ini, admin sebelum masuk ke sistem IT Helpdesk                     |  |
| Description     | diwajibkan untuk login terlebih dahulu.                                           |  |
| Actor           | Admin.                                                                            |  |
| Precondition    | Admin melakukan login dengan menginput username dan password.                     |  |
| Main Flow       | Admin menginput <i>username</i> dan password, dimana <i>username</i> dan password |  |
|                 | sudah dibuat sebelumnya oleh admin.                                               |  |
| Alternatif Flow | Jika admin benar menginput username dan password, maka admin akan                 |  |
|                 | masuk di sistem IT Helpdesk.                                                      |  |
| Post Condition  | Sistem IT Helpdesk dan login admin.                                               |  |

### 2. Use Case Diagram IT Helpdesk Halaman User

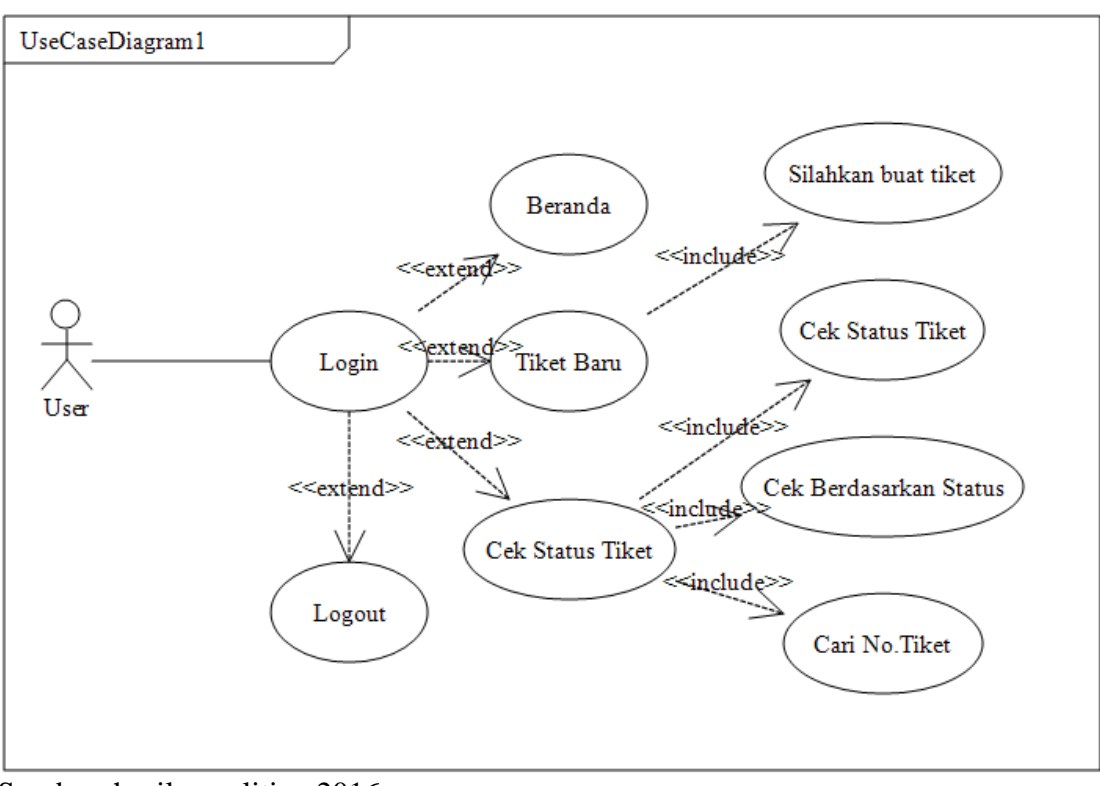

Sumber: hasil penelitian 2016

### Gambar IV.2.

#### Use Case Diagram IT Helpdesk Halaman User

| Tabel VI.2. Dokumentasi U. | se Case | User |
|----------------------------|---------|------|
|----------------------------|---------|------|

| Use Case        | Admin                                                                 |  |
|-----------------|-----------------------------------------------------------------------|--|
| Brief           | Dalam Use Case ini, user sebelum masuk ke sistem permasalahan IT      |  |
| Description     | Helpdesk diwajibkan untuk login terlebih dahulu.                      |  |
| Actor           | User.                                                                 |  |
| Precondition    | User melakukan login dengan menginput username dan password.          |  |
| Main Flow       | User menginput username dan password, dimana username dan password    |  |
|                 | sudah dibuat sebelumnya oleh admin.                                   |  |
| Alternatif Flow | Jika user benar menginput username dan password, maka user akan masuk |  |
|                 | di sistem IT Helpdesk.                                                |  |
| Post Condition  | Sistem IT Helpdesk dan login user.                                    |  |

### C. Activity Diagram

### 1. Activity Diagram IT Helpdesk Halaman User

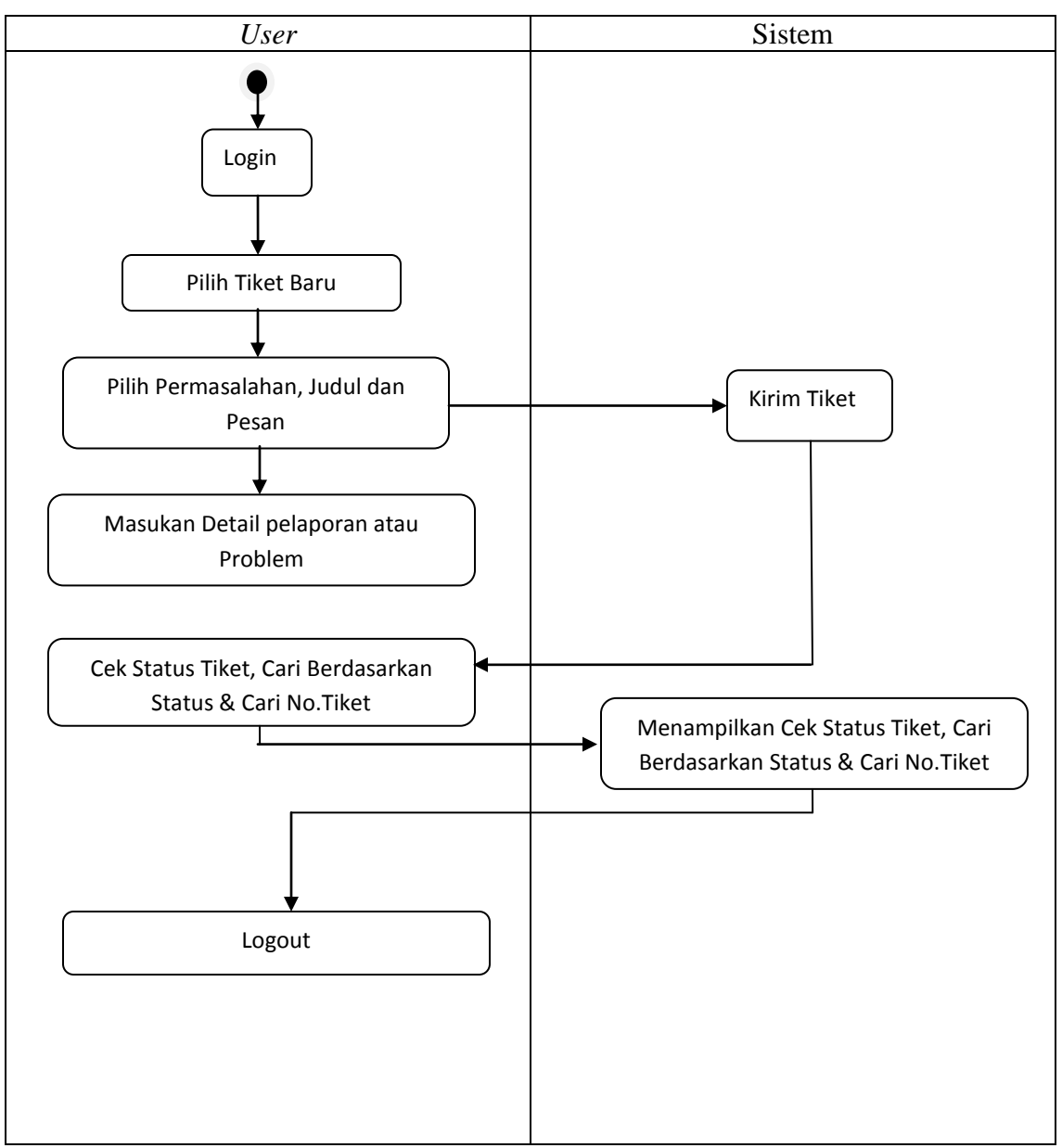

Sumber: hasil penelitian 2016

#### Gambar IV.3.

### Activity Diagram IT Helpdesk Halaman User

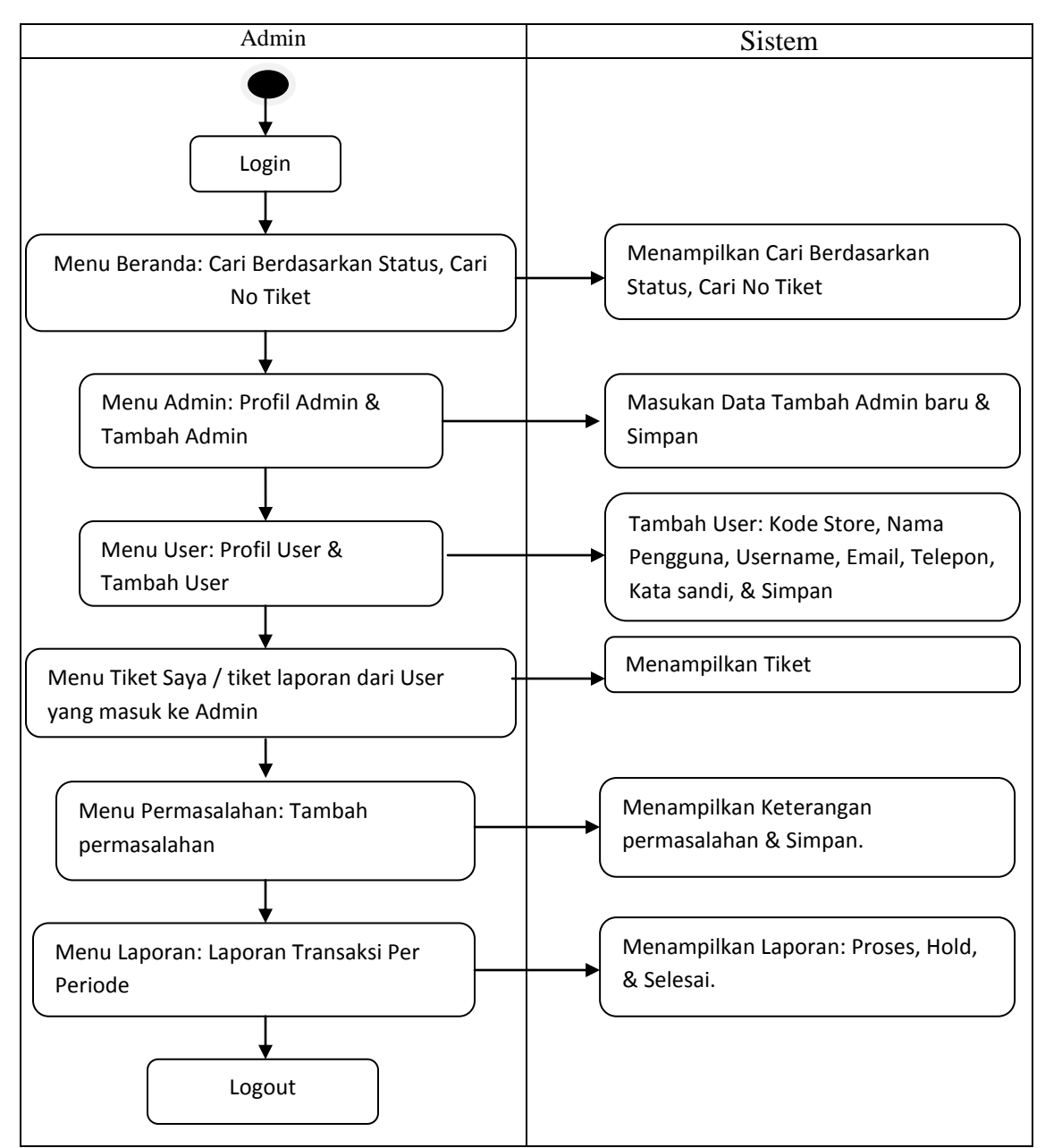

#### 2. Activity Diagram IT Helpdesk Halaman Admin

Sumber: hasil penelitian 2016

#### Gambar IV.4.

#### Activity Diagram IT Helpdesk Halaman Admin

#### 4.2. Desain

Pada tahapan ini akan menjelaskan tentang desain database, desain *software architecture* dan desain *interface* dari sistem yang sedang dibuat.

#### 4.2.1. Database

Desain database salah satu tahapan awal dalam membangun suatu basis data, tahapan dalam membuat basis data biasanya membuat tabel-tabel yang nantinya akan digunakan untuk menyimpan data, pada pembuatan data perlu didefinisikan relasi antara tabel-tabel tersebut. *Entity Relationship Diagram* merupakan sebuah diagram yang digunakan untuk merancang hubungan antar tabel-tabel.

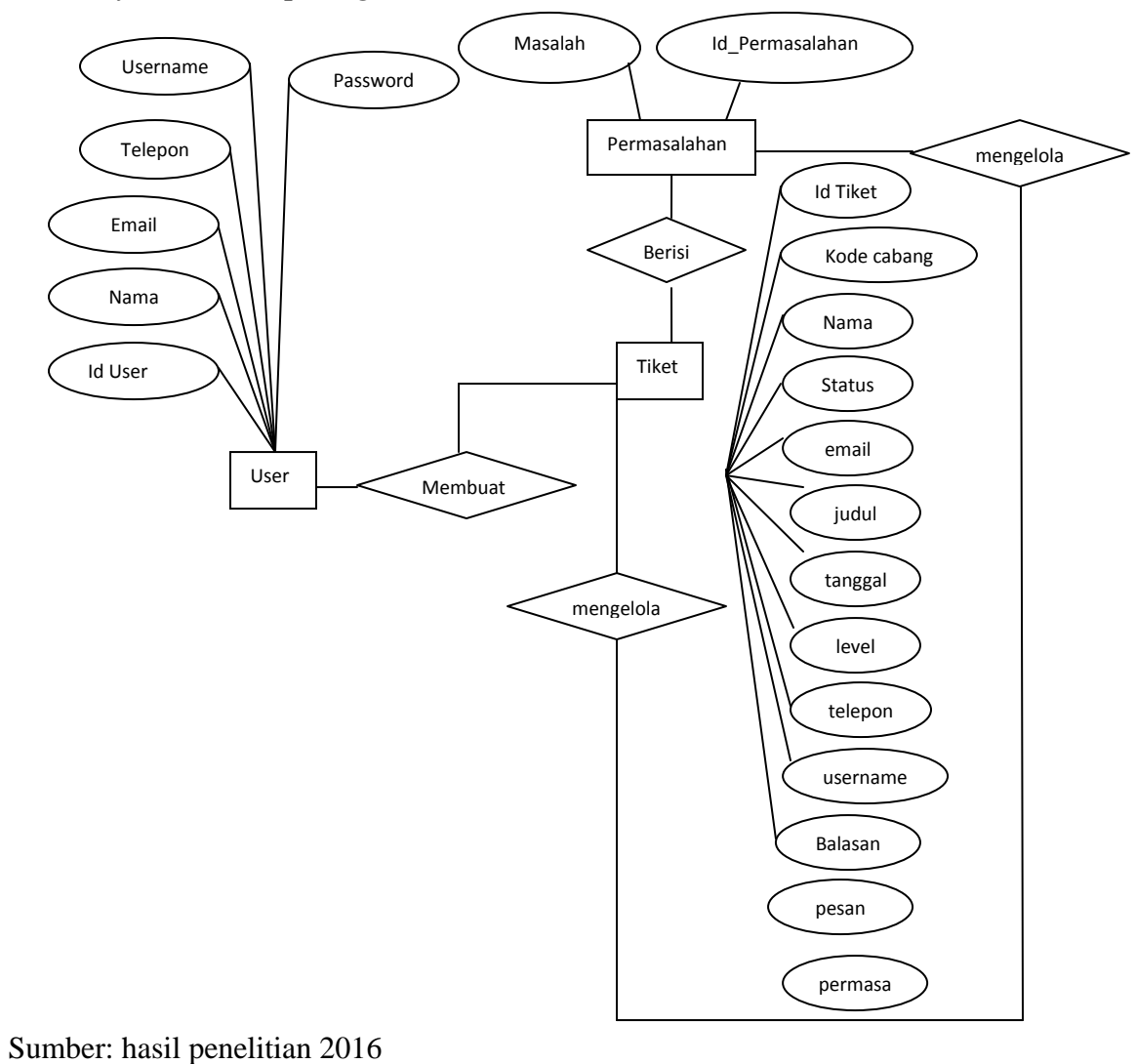

1. Entity Relationship Diagram (ERD)

Gambar IV.5.

Entity Relationship Diagram (ERD) IT Helpdesk

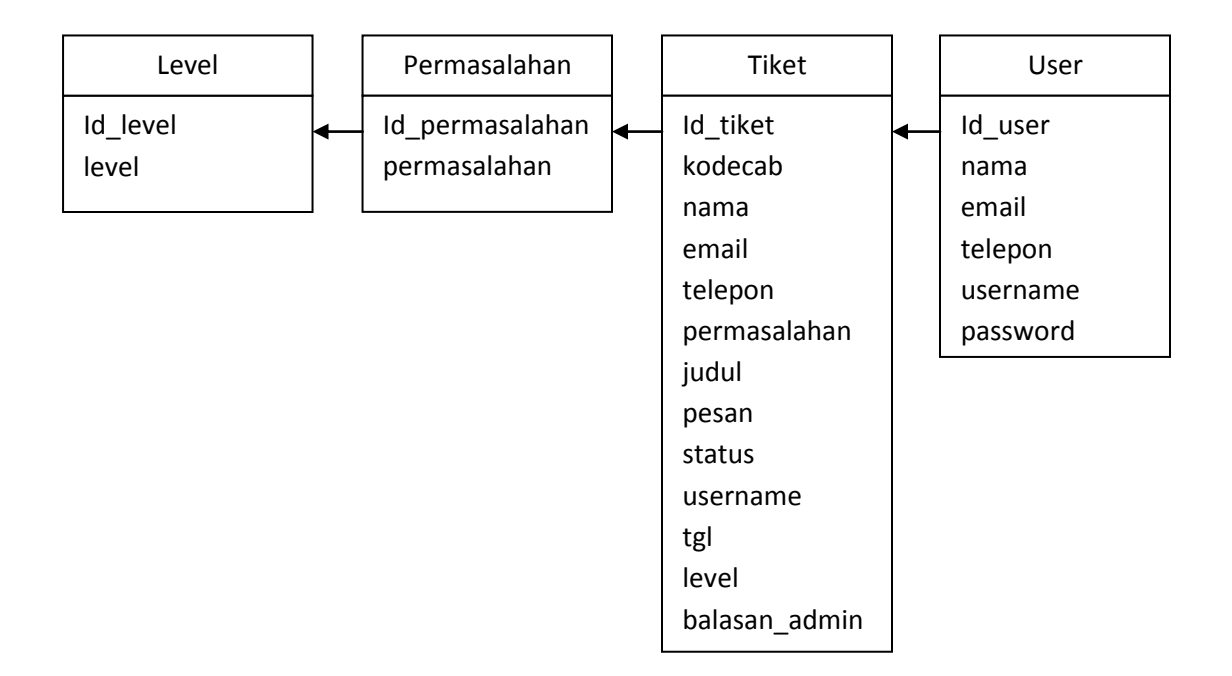

Sumber: hasil penelitian 2016

Gambar IV.6.

LRS (Logical Record Structure) IT Helpdesk

### 3. Spesifikasi File

Spesifikasi file yang digunakan dalam perancangan program web *IT Helpdesk* ini terdiri dari satu nama database yaitu tiket dan berikut penjabaran spesifikasi file yang dipergunakan pada aplikasi tersebut:

### a. Spesifikasi File Tabel Admin

| Nama database | : tiket    |
|---------------|------------|
| Nama tabel    | : admin    |
| Tipe File     | : Master   |
| Panjang       | : 42       |
| Akses file    | : Random   |
| Kunci Field   | : id_admin |

#### Tabel IV.3.

### Spesifikasi File Tabel Admin

| NO | Elemen Data | Tipe    | Panjang | Keterangan  |
|----|-------------|---------|---------|-------------|
| 1  | id_admin    | Int     | 6       | Primary key |
| 2  | username    | Varchar | 15      |             |
| 3  | email       | Varchar | 15      |             |
| 4  | password    | Varchar | 6       |             |
|    | Total       |         | 42      |             |

### b. Spesifikasi File Tabel Level

| Nama database | : tiket    |
|---------------|------------|
| Nama tabel    | : level    |
| Tipe File     | : Master   |
| Panjang       | : 12       |
| Akses file    | : Random   |
| Kunci Field   | : id_level |

# Tabel IV.4.

# Spesifikasi File Tabel Level

| NO | Elemen Data | Tipe    | Panjang | Keterangan  |
|----|-------------|---------|---------|-------------|
| 1  | id_level    | Int     | 6       | Primary key |
| 2  | level       | Varchar | 6       |             |
|    | Total       |         | 12      |             |

### c. Spesifikasi File Tabel Permasalahan

| : tiket           |
|-------------------|
| : permasalahan    |
| : Master          |
| : 15              |
| : Random          |
| : id_permasalahan |
|                   |

Tabel IV.5.

# Spesifikasi File Tabel Permasalahan

| NO | Elemen Data     | Tipe | Panjang | Keterangan  |
|----|-----------------|------|---------|-------------|
| 1  | id_permasalahan | Int  | 15      | Primary key |
| 2  | permasalahan    | text |         |             |
|    | Total           |      | 15      |             |

d. Spesifikasi File Tabel Tiket

| Nama database | : tiket    |
|---------------|------------|
| Nama tabel    | : tiket    |
| Tipe File     | : Master   |
| Panjang       | : 105      |
| Akses file    | : Random   |
| Kunci Field   | : id_tiket |

### Tabel IV.6.

# Spesifikasi File Tabel Tiket

| NO | Elemen Data    | Tipe    | Panjang | Keterangan  |
|----|----------------|---------|---------|-------------|
| 1  | id_tiket       | varchar | 6       | Primary key |
| 2  | kodecab        | varchar | 6       |             |
| 3  | Nama           | varchar | 15      |             |
| 4  | Email          | varchar | 15      |             |
| 5  | Telepon        | varchar | 12      |             |
| 6  | permasalahan   | text    |         |             |
| 7  | Judul          | varchar | 15      |             |
| 8  | pesan          | text    |         |             |
| 9  | Status         | varchar | 7       |             |
| 10 | username       | varchar | 15      |             |
| 11 | Tgl            | varchar | 8       |             |
| 12 | Level          | varchar | 6       |             |
| 13 | Balasan _admin | text    |         |             |
|    | Total          |         | 105     |             |

# e. Spesifikasi File Tabel User

| Nama database | : tiket   |
|---------------|-----------|
| Nama tabel    | : user    |
| Tipe File     | : Master  |
| Panjang       | : 79      |
| Akses file    | : Random  |
| Kunci Field   | : id_user |

### Tabel IV.7.

# Spesifikasi File Tabel Permasalahan

| NO | Elemen Data | Tipe    | Panjang | Keterangan  |
|----|-------------|---------|---------|-------------|
| 1  | id_user     | Int     | 10      | Primary key |
| 2  | nama        | Varchar | 15      |             |
| 3  | email       | Varchar | 15      |             |
| 4  | telepon     | Varchar | 12      |             |
| 5  | username    | Varchar | 15      |             |
| 6  | password    | Varchar | 6       |             |
| 7  | Kd_store    | Varchar | 6       |             |
|    | Total       |         | 79      |             |

### 4.2.2. Software Architecture

### A. Deployment Diagram

Deployment diagram adalah diagram yang menunjukan konfigurasi komponen dalam proses eksekusi aplikasi.

| DeploymentDiagram0     | ]         | 1         |                      |
|------------------------|-----------|-----------|----------------------|
| Web                    | o Server  |           |                      |
| Front Page Application |           |           | Database Server      |
| Admin Application      | jQuery.js |           | Application Database |
|                        | Style.css | Port 3306 |                      |
| Apache 2 Server        |           |           |                      |
|                        | Port 80   |           | MySQL Database       |
| Clier                  | at PC     |           |                      |
|                        | <u></u>   |           |                      |
| Br                     | owser C   |           |                      |
|                        | /         |           |                      |

Sumber: hasil penelitian 2016

Gambar IV.7.

Deployment Diagram

### **B.** Component Diagram

*Component Diagram* adalah diagram yang dibuat untuk menunjukan organisasi dan ketergantungan diantara kumpulan komponen dalam sebuah sistem.

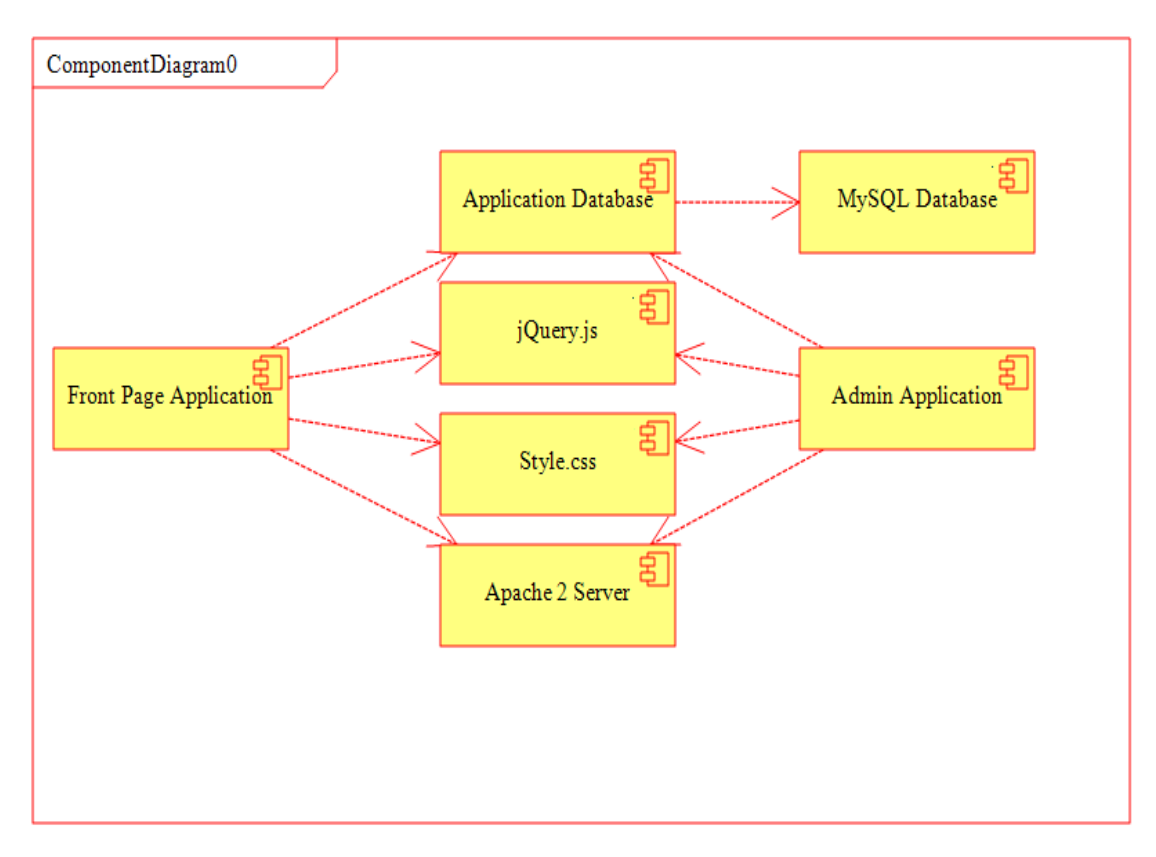

Sumber: hasil penelitian 2016

Gambar IV.8.

Component Diagram

### 4.2.3. User Interface

### A. Desain Menu Cari Nomor Tiket

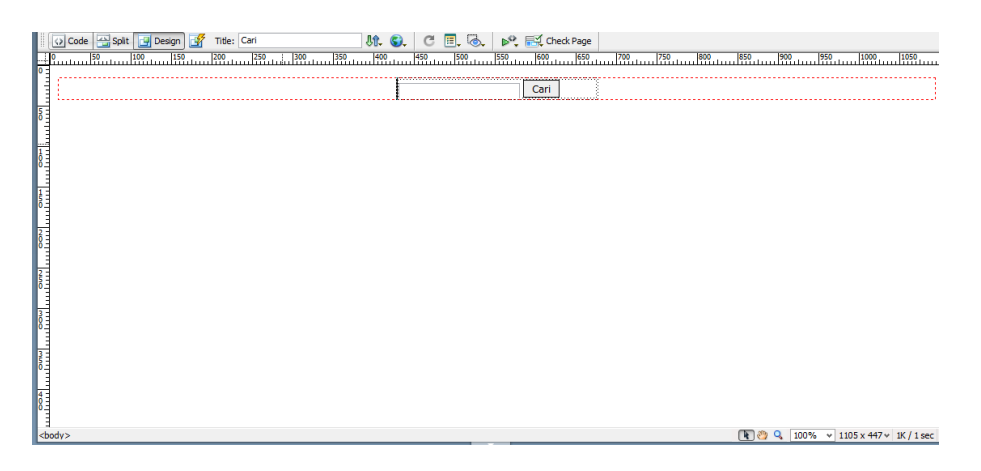

Sumber: hasil penelitian 2016

Gambar IV.9.

### Desain Menu Cari Nomor Tiket

B. Desain Menu Cari Berdasarkan Status Tiket Proses, Hold, Selesai.

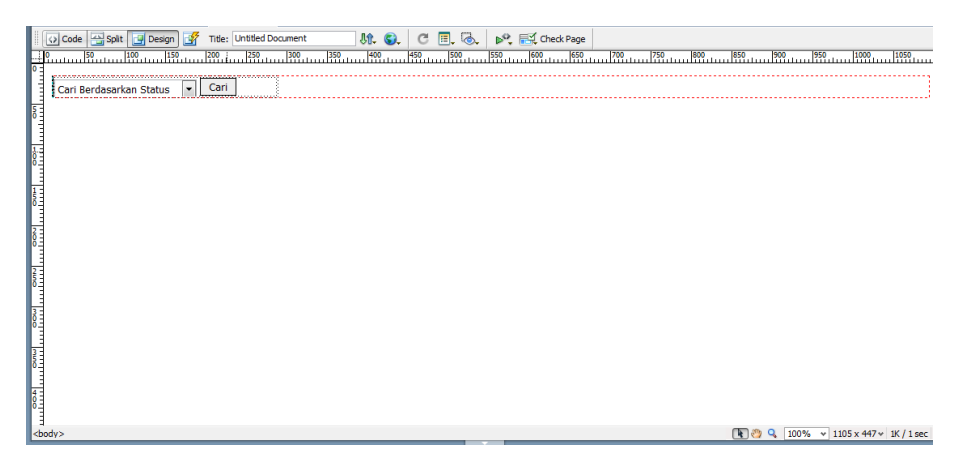

Sumber: hasil penelitian 2016

Gambar IV.10.

Desain Menu Cari Berdasarkan Status Tiket Proses, Hold, Selesai.

|                                                                                                    |                                                              |          | - 791                                                                  |                                                                                                    |                                       |        |  |  |
|----------------------------------------------------------------------------------------------------|--------------------------------------------------------------|----------|------------------------------------------------------------------------|----------------------------------------------------------------------------------------------------|---------------------------------------|--------|--|--|
| Nama <                                                                                                    | 320 -<br>?php echo"\$data[nama]" ?>                          | 0 31 - 0 | ermasalaha                                                             | n php echo</th <th>426 <del>-</del><br/>"\$data[permasala</th> <th>ahan]"</th> <th></th> <th></th> | 426 <del>-</del><br>"\$data[permasala | ahan]" |  |  |
| Email <<br>Telelpon <                                                                                             | ?php echo"\$data[email]" ?><br>?php echo"\$data[telepon]" ?> | 5        | tatus php</th <th>echo"\$</th> <th></th> <th></th> <th></th> <th></th> | echo"\$                                                                                            |                                       |        |  |  |
|                                                                                                    |                                                              | ] ] ]    | .evel Tiket :                                                          | php echo"\$</th <th></th> <th></th> <th></th> <th></th>                                            |                                       |        |  |  |
| php echo"\$d</th <th>ata[judul]" ?&gt;</th> <th></th> <th></th> <th></th> <th></th> <th></th> <th></th> <th></th> | ata[judul]" ?>                                               |          |                                                                        |                                                                                                    |                                       |        |  |  |
|                                                                                                    |                                                              | <b>^</b> | php echo</th <th>"\$I</th> <th></th> <th></th> <th></th> <th></th>     | "\$I                                                                                               |                                       |        |  |  |
|                                                                                                    |                                                              | 1        | ADMIN                                                                  |                                                                                                    |                                       |        |  |  |

# C. Desain Menu Detail Tiket IT Helpdesk

Sumber: hasil penelitian 2016

Gambar IV.11.

Desain Menu Detail Tiket IT Helpdesk

### D. Desain Menu Ganti Password IT Helpdesk

| Code 🕁 Spit 🔄 Design 🛐 Title: 🎼 💱 C 🗐 🖉 🔂 Esign Check Page |                                      |
|------------------------------------------------------------|--------------------------------------|
| <u> </u>                                                   | 850 900 950 1000 1050                |
| Username (7php echo"\$data[user                            |                                      |
| Masukkan password lama                                     |                                      |
| Masukkan password baru                                     |                                      |
| Masukkan kembali password baru                             |                                      |
| Simpan Batal                                               |                                      |
|                                                            | '                                    |
|                                                            |                                      |
|                                                            |                                      |
|                                                            |                                      |
|                                                            |                                      |
|                                                            |                                      |
|                                                            |                                      |
|                                                            |                                      |
|                                                            |                                      |
| 5                                                          |                                      |
|                                                            |                                      |
| •                                                          | 💽 🤭 🔍 100% 👻 1105 x 447 v 1K / 1 sec |

Sumber: hasil penelitian 2016

#### Gambar IV.12.

Desain Menu Ganti Password IT Helpdesk

# E. Desain Buat Tiket IT helpdesk

|   |   | Code 🔛 Split | g Desgn] 🚰 Title: Input Tilet 🛛 👯 🚱.   C 🗒. 😓.   P00                          |
|---|---|--------------|-------------------------------------------------------------------------------|
|   |   | Silahkan bua | t tiket                                                                       |
| k |   |              | Hari ini: Crphps                                                              |
| l | - | Nomor Tiket  | K3php echo possAcel(8) "otomatis                                              |
| ŀ | - | Kode Cabang  | Nama / Usemame php echol <?php echol's</th                                    |
| ľ | 3 | Alamat Email | php echo*6_SESSION(email)"; ? •                                               |
| l | - | Telepon      | <pre>k-?php echo*6_SESSION[talepon]"; ?&gt;</pre>                             |
| l | 3 | Permasalahan | Level tiket                                                                   |
|   |   | Judul        | "pengkian judul harus singkat, padat dan sesuai dengan klasifikasi masalahnya |
|   |   | Pesan        |                                                                               |
|   | 3 |              | Lürm Tiket                                                                    |

Sumber: hasil penelitian 2016

Gambar IV.13.

# Desain Buat Tiket IT Helpdesk

# F. Desain Menu Login

| I u Code u Solt J Deson J Tite: Loon 8. C. C. B. S. № | Sheek Page |
|-------------------------------------------------------|------------|
| B Username Password Login                             |            |
|                                                       |            |
|                                                       |            |
|                                                       |            |

Sumber: hasil penelitian 2016

### Gambar IV.14.

### Desain Menu Login

#### 4.3. Code Generation

#### 1. Form Tabel Mendaftar IT Helpdesk

<body OnLoad="document.form1.nama.focus();">

Silahkan Isi Form dibawah Ini untuk mendaftar

<form id="form1" name="form1" method="post" action="simpan.php">

Nama

<input type="text" onkeyup="this.value = this.value.toUpperCase()" name="nama" />

Email

<input type="email" name="email" />

Telepon

<input type="text" name="telepon" />

Username

<input type="text" name="username" onkeyup="this.value = this.value.toUpperCase()" />

Password

<input type="password" name="password" />

<input type="submit" name="Submit" value="Daftar" />
<input type="reset" name="Submit2" value="Batal" />

#### 2. Form Tabel Membuat Tiket

```
<?php
error_reporting(0);
session_start();
if (ISSET($_SESSION['username']))
{
//Tidak ada event, dalam artian menghindari jump page
}
else
header("location:index.php");
?>
<!DOCTYPE html PUBLIC "-//W3C//DTD XHTML 1.0 Transitional//EN"
"http://www.w3.org/TR/xhtml1/DTD/xhtml1-transitional.dtd">
<html xmlns="http://www.w3.org/1999/xhtml">
<head>
<meta http-equiv="Content-Type" content="text/html; charset=utf-8" />
<title>Input Tiket</title>
 <style>
 h3{
   text-align:center; }
```

#### table {

border-collapse:collapse;

border-spacing:0;

font-family:Arial, sans-serif;

font-size:13px;

#### }

table th {

font-weight:bold;

color:#fff;

background-color:#2A72BA;

### }

table td {

padding:5px; border-top:1px black solid; border-bottom:1px black solid;

#### }

tr:nth-child(even) {

background-color: #DFEBF8; }

.textfield { background-color:#76ced6; border-radius: 20px; color:#000;

#### }

```
.textfield:hover {
```

background-color:#e0f7f8;

border-radius: 20px;

color:#000;

box-shadow:2px 2px 10px #000;

46

```
}
```

#### .textarea {

background-color:#76ced6;

border-radius: 20px;

color:#000;

### }

```
.textarea:hover {
```

background-color:#e0f7f8;

border-radius: 20px;

color:#000;

box-shadow:2px 2px 10px #000;

### }

```
.a{
```

border-radius:20px;

#### }

### .tabel\_input {

margin-top: 70px;

margin-left: 10px;

margin-bottom: 70px;

#### }

.textfield1 { background-color:#76ced6;

border-radius: 20px;

color:#000;

#### }

</style>

</head>

<body>

<?php

include"acak.php";

mysql\_connect("localhost","root","password");

mysql\_select\_db("tiket");

\$cari\_kd=mysql\_query("select max(id\_tiket)as kode from tiket"); //mencari kode yang paling besar atau kode yang baru masuk

\$tm\_cari=mysql\_fetch\_array(\$cari\_kd);

\$kode=substr(\$tm\_cari['kode'],1,4); //mengambil string mulai dari karakter pertama 'A' dan mengambil
4 karakter setelahnya.

\$tambah=\$kode+1; //kode yang sudah di pecah di tambah 1

if(\$tambah<10){ //jika kode lebih kecil dari 10 (9,8,7,6 dst) maka

\$id="T000".\$tambah;

}else{

\$id="P00".\$tambah;

}

date\_default\_timezone\_set('Asia/Jakarta');

date\_default\_timezone\_get();

tgl = date('d/m/Y');

?>

<h2>Silahkan buat tiket</h2>

<form id="form1" name="form1" method="post" action="kirim.php">

Hari ini: <input type="text" name="tgl" id="tgl" value="<?php echo \$tgl ?>" size="9" readonly="readonly" class="textfield" />

Nomor Tiket

<label>

<input type="text" name="id\_tiket" id="id\_tiket" class="textfield" value="<?php echo passAcak(8);?>"/>

\*otomatis</label>

```
Kode Cabang
```

<label>

<input name="kodecab" type="text" id="kodecab" class="textfield" size="15" />

\*</label>

<label>

Nama / Username

<input name="nama" type="text" class="textfield" id="nama" size="13" onkeyup="this.value = this.value.toUpperCase()" value="<?php echo"\$\_SESSION[nama]"; ?>"/>

<input name="username" type="text" class="textfield" id="username" size="15"
onkeyup="this.value = this.value.toUpperCase()" value="<?php echo"\$\_SESSION[username]"; ?>"/>

</label>

Alamat Email

```
<label>
```

<input name="email" type="text" id="email" size="54" class="textfield" value="<?php echo"\$\_SESSION[email]"; ?>"/>

\*</label>

Telepon

<input name="telepon" type="text" id="telepon" size="54" class="textfield" value="<?php echo"\$\_SESSION[telepon]"; ?>" />

\*

Permasalahan

<label>

<select name="permasalahan" size="1" id="permasalahan">

<?php

require ("koneksi.php");

\$perintah="select \* from permasalahan order by id\_permasalahan ASC";

\$hasil=mysql\_query(\$perintah);

```
while ($data = mysql_fetch_array($hasil))
```

{

?>

<option value="<?php echo "\$data[permasalahan]"; ?>"><?php echo "\$data[permasalahan]"; }?></option>

</select>

Level tiket

<select name="level" size="1" id="level">

<?php

require ("koneksi.php");

\$perintah="select \* from level order by id\_level ASC";

\$hasil=mysql\_query(\$perintah);

while (\$data = mysql\_fetch\_array(\$hasil))

{

?>

<option value="<?php echo "\$data[level]"; ?>"><?php echo "\$data[level]"; }?></option>

</select></label>

Judul

 $<\!\!input name="judul" type="text" id="judul" class="textfield" size="54" onkeyup="this.value = this.value.toUpperCase()" />$ 

\*pengisian judul harus singkat, padat dan sesuai dengan klasifikasi masalahnya

Pesan

<label>

<textarea name="pesan" id="pesan" cols="52" rows="5" class="textarea"></textarea>

</label>

<button class="tombol biru"><span class="label">Kirim Tiket</span>

</form>

</body>

</html>

#### 3. Form Tabel Login

<form id="form1" name="form1" method="post" action="cek.php">

Username

<input name="username" type="text" size="17" placeholder="Username" onkeyup="this.value = this.value.toUpperCase()" />

Password

#### 4. Form Tabel Ganti Password

<?php

error\_reporting(0);

require ("koneksi.php");

\$perintah="select \* from user where id\_user="".\$\_GET['id\_user'].""";

\$hasil=mysql\_query(\$perintah);

\$data=mysql\_fetch\_array(\$hasil);

?>

<form name="ubah" method="post" action="kirim\_password.php">

Username<input name="username" type="hidden" value="<?php echo"\$data[username]" ?>">

<input name="username" type="text" value="<?php echo"\$data[username]" ?>" disabled>

Masukkan password lama<input type="password" name="passwordlama" id="passwordlama" />

Masukkan password baru<input type="password" name="passwordbaru" id="passwordbaru"/><input type="passwordbaru" name="passwordbaru" name="pas

Masukkan kembali password baru="password" name="konfirmasipassword" id="konfirmasipassword" />

</a>

</form>

#### 5. Form Tabel Mencari Berdasarkan Status Tiket

<body>

<form id="form1" name="form1" method="post" action="?page=hasil\_case">

<label>

<select name="search" id="search">

<option value="" selected="selected">Cari Berdasarkan Status</option>

<option value="PROSES">PROSES</option>

<option value="HOLD">HOLD</option>

<option value="SELESAI">SELESAI</option>

</select>

</label>

<label>

<br/>
<br/>
<br/>
<br/>
<br/>
<br/>
<br/>
<br/>
<br/>
<br/>
<br/>
<br/>
<br/>
<br/>
<br/>
<br/>
<br/>
<br/>
<br/>
<br/>
<br/>
<br/>
<br/>
<br/>
<br/>
<br/>
<br/>
<br/>
<br/>
<br/>
<br/>
<br/>
<br/>
<br/>
<br/>
<br/>
<br/>
<br/>
<br/>
<br/>
<br/>
<br/>
<br/>
<br/>
<br/>
<br/>
<br/>
<br/>
<br/>
<br/>
<br/>
<br/>
<br/>
<br/>
<br/>
<br/>
<br/>
<br/>
<br/>
<br/>
<br/>
<br/>
<br/>
<br/>
<br/>
<br/>
<br/>
<br/>
<br/>
<br/>
<br/>
<br/>
<br/>
<br/>
<br/>
<br/>
<br/>
<br/>
<br/>
<br/>
<br/>
<br/>
<br/>
<br/>
<br/>
<br/>
<br/>
<br/>
<br/>
<br/>
<br/>
<br/>
<br/>
<br/>
<br/>
<br/>
<br/>
<br/>
<br/>
<br/>
<br/>
<br/>
<br/>
<br/>
<br/>
<br/>
<br/>
<br/>
<br/>
<br/>
<br/>
<br/>
<br/>
<br/>
<br/>
<br/>
<br/>
<br/>
<br/>
<br/>
<br/>
<br/>
<br/>
<br/>
<br/>
<br/>
<br/>
<br/>
<br/>
<br/>
<br/>
<br/>
<br/>
<br/>
<br/>
<br/>
<br/>
<br/>
<br/>
<br/>
<br/>
<br/>
<br/>
<br/>
<br/>
<br/>
<br/>
<br/>
<br/>
<br/>
<br/>
<br/>
<br/>
<br/>
<br/>
<br/>
<br/>
<br/>
<br/>
<br/>
<br/>
<br/>
<br/>
<br/>
<br/>
<br/>
<br/>
<br/>
<br/>
<br/>
<br/>
<br/>
<br/>
<br/>
<br/>
<br/>
<br/>
<br/>
<br/>
<br/>
<br/>
<br/>
<br/>
<br/>
<br/>
<br/>
<br/>
<br/>
<br/>
<br/>
<br/>
<br/>
<br/>
<br/>
<br/>
<br/>
<br/>
<br/>
<br/>
<br/>
<br/>
<br/>
<br/>
<br/>
<br/>
<br/>
<br/>
<br/>
<br/>
<br/>
<br/>
<br/>
<br/>
<br/>
<br/>
<br/>
<br/>
<br/>
<br/>
<br/>
<br/>
<br/>
<br/>
<br/>
<br/>
<br/>
<br/>
<br/>
<br/>
<br/>
<br/>
<br/>
<br/>
<br/>
<br/>
<br/>
<br/>
<br/>
<br/>
<br/>
<br/>
<br/>
<br/>
<br/>
<br/>
<br/>
<br/>
<br/>
<br/>
<br/>
<br/>
<br/>
<br/>
<br/>
<br/>
<br/>
<br/>
<br/>
<br/>
<br/>
<br/>
<br/>
<br/>
<br/>
<br/>
<br/>
<br/>
<br/>
<br/>
<br/>
<br/>
<br/>
<br/>
<br/>
<br/>
<br/>
<br/>
<br/>
<br/>
<br/>
<br/>
<br/>
<br/>
<br/>
<br/>
<br/>
<br/>
<br/>
<br/>
<br/>
<br/>
<br/>
<br/>
<br/>
<br/>
<br/>
<br/>
<br/>
<br/>
<br/>
<br/>
<br/>
<br/>
<br/>
<br/>
<br/>
<br/>
<br/>
<br/>
<br/>
<br/>
<br/>
<br/>
<br/>
<br/>
<br/>
<br/>
<br/>
<br/>
<br/>
<br/>
<br/>
<br/>
<br/>
<br/>
<br/>
<br/>
<br/>
<br/>
<br/>
<br/>
<br/>
<br/>
<br/>
<br/>
<br/>
<br/>
<br/>
<br/>
<br/>
<br/>

</label>

</form>

</body>

</html>

#### 6. Form Tabel Detail Tiket

```
<?php
error_reporting(0);
session_start();
include "koneksi.php";
if (empty($_SESSION['username']) AND empty($_SESSION['password'])){
echo"<script>alert('Anda Harus Login :)')</script>";
echo"<script>location='index.php'</script>";
}
else
{
echo "";
}
?>
<title>Baca</title><body>
<div align="left">
<?php
require "koneksi.php";
$id_tiket = $_GET['id_tiket'];
$tampil="select * from tiket where id_tiket='$id_tiket'";
$hasil=mysql_query($tampil);
$data=mysql_fetch_array($hasil);
?>
</font></strong>
</div>
<!DOCTYPE html PUBLIC "-//W3C//DTD XHTML 1.0 Transitional//EN"
"http://www.w3.org/TR/xhtml1/DTD/xhtml1-transitional.dtd">
<html xmlns="http://www.w3.org/1999/xhtml">
<head>
```

<meta http-equiv="Content-Type" content="text/html; charset=utf-8" />

<title>Detail Tiket</title>

</head>

```
<body>
```

<form action="ubah\_status.php" method="post" enctype="multipart/form-data" name="form1">

<h2>No Tiket &nbsp;&nbsp;<?php echo"\$data[id\_tiket]" ?></h2>

Nama

<input name="nama" type="text" id="nama" size="35" value="<?php echo"\$data[nama]" ?>" readonly="readonly" />

<h4>Permasalahan

<input name="permasalahan" type="text" id="permasalahan" size="35" value="<?php echo"\$data[permasalahan]" ?>" readonly="readonly" />

</h4>

Email

<input name="email" type="text" id="email" size="35" value="<?php echo"\$data[email]" ?>" readonly="readonly"/>

Telelpon

<input name="telepon" type="text" id="telepon" size="35" value="<?php echo"\$data[telepon]" ?>" readonly="readonly"/>

Status

<input name="status" type="text" id="status" size="15" value="<?php echo"\$data[status]" ?>" readonly="readonly"/> &nbsp;

Level Tiket :

<input name="level" type="text" id="level" size="15" value="<?php echo"\$data[level]" ?>" readonly="readonly"/>

<input name="tgl" type="text" id="tgl" size="15" value="<?php echo"\$data[tgl]" ?>" readonly="readonly"/> <h2>

<input name="judul" type="text" id="judul" size="65" value="<?php echo"\$data[judul]" ?>" readonly="readonly"/>

</h2>

 $<\!\!td\!\!>\!\!\&nbsp;\!<\!\!/td\!\!>$ 

<textarea name="pesan" cols="50" rows="4" value="<?php echo"\$data[pesan]" ?>" readonly="readonly"><?php echo"\$data[pesan]" ?></textarea>

\*

<input name="username" type="text" id="username" size="15" value="<?php echo"\$data[username]" ?>" disabled="disabled" />

<textarea name="balasan\_admin" cols="50" rows="4" value="<?php echo"\$data[balasan\_admin]" ?>" readonly="readonly"><?php echo"\$data[balasan\_admin]" ?></textarea>

\* <input name="username" type="text" id="username" size="15" value="ADMIN" disabled="disabled" />

</form>

<a href="?page=tampil\_tiket"><button class="tombol merah"><span class="label">Kembali ke tiket</span></button></a>

</body>

</html>

#### 4.4. Testing

Pembahasan mengenai pengujian sistem yang dibuat akan menggunakan *Blackbox Testing* untuk pengujian input dan outputnya saja. Hanya form yang berkaitan dengan proses bisnis utama saja yang akan disampaikan hasil pengujiannya.

# 1. Blackbox Testing Form Login User

# Tabel IV.8.

## Hasil Blackbox Testing Form Login User

| No | Skenario pengujian                                                                                      | Test Case                                                 | Hasil yang diharapkan                                                                                                    | Hasil<br>pengujian | Kesimpulan |
|----|----------------------------------------------------------------------------------------------------|-----------------------------------------------------------|----------------------------------------------------------------------------------------------------|--------------------|------------|
| 1. | Username dan<br>password tidak diisi<br>kemudian klik<br>tombol login                                   | Username :<br>(kosong)<br>Password:<br>(kosong)           | Sistem akan menolak<br>akses user dan<br>menampilkan<br>"Username Belum<br>Terisi Atau Anda Gagal<br>Login"                                          | Sesuai<br>harapan  | Valid      |
| 2  | Username di isi dan<br>password tidak di isi<br>atau kosong<br>kemudian klik<br>tombol login            | Username<br>:fajar<br>Password:<br>(kosong)               | Sistem akan menolak<br>akses user dan<br>menampilkan<br>"Password Belum<br>Terisi"                                                                   | Sesuai<br>harapan  | Valid      |
| 3. | Username tidak di<br>isi dan password di<br>isi kemudian klik<br>tombol login                           | Username :<br>(kosong)<br>Password:<br>123                | Sistem akan menolak<br>akses user dan<br>menampilkan<br>"Username Belum<br>Terisi Atau Anda Gagal<br>Login"                                          | Sesuai<br>harapan  | Valid      |
| 4. | Mengetikkan salah<br>satu kondisi salah<br>pada username atau<br>password kemudian<br>klik tombol login | Username :<br>fajar<br>(kosong)<br>Password:<br>345       | Sistem akan menolak<br>akses user dan<br>menampilkan "Gagal<br>Login.Harap masukan<br>username dan password<br>dengan benar"                         | Sesuai<br>harapan  | Valid      |
| 5. | Mengetikkan<br>username dan<br>password dengan<br>data yang benar<br>kemudian klik<br>tombol login      | Username:<br>fajar<br>(benar)<br>Password:1<br>23 (benar) | Sistem menerima akses<br>login , kemudian<br>langsung menampilkan<br>"Selamat Datang Di IT<br>HELPDESK Sdr/sdri<br>dan masuk kehalaman<br>Home User. | Sesuai<br>harapan  | Valid      |

### 2. Blackbox Testing Form Login Admin

### Tabel IV.9.

# Hasil Blackbox Testing Form Login Admin

| -  |                                                                                                    | r                                                             |                                                                                                    |                    | 1          |
|----|----------------------------------------------------------------------------------------------------|---------------------------------------------------------------|----------------------------------------------------------------------------------------------------|--------------------|------------|
| No | Skenario<br>pengujian                                                                                         | Test Case                                                     | Hasil yang<br>diharapkan                                                                                                    | Hasil<br>pengujian | Kesimpulan |
| 1. | Username dan<br>password tidak<br>diisi kemudian<br>klik tombol login                                         | Username<br>: (kosong)<br>Password:<br>(kosong)               | Sistem akan menolak<br>akses user dan<br>menampilkan<br>"Username Belum<br>Terisi Atau Anda<br>Gagal Login"                                                       | Sesuai harapan     | Valid      |
| 2  | Username di isi<br>dan password<br>tidak di isi atau<br>kosong kemudian<br>klik tombol login                  | Username<br>:fajar<br>Password:<br>(kosong)                   | Sistem akan menolak<br>akses user dan<br>menampilkan<br>"Password Belum<br>Terisi"                                                                                | Sesuai harapan     | Valid      |
| 3. | Username tidak<br>di isi dan<br>password di isi<br>kemudian klik<br>tombol login                              | Username<br>: (kosong)<br>Password:<br>123                    | Sistem akan menolak<br>akses user dan<br>menampilkan<br>"Username Belum<br>Terisi Atau Anda<br>Gagal Login"                                                       | Sesuai harapan     | Valid      |
| 4. | Mengetikkan<br>salah satu kondisi<br>salah pada<br>username atau<br>password<br>kemudian klik<br>tombol login | Username<br>: fajar<br>(kosong)<br>Password:<br>345           | Sistem akan menolak<br>akses user dan<br>menampilkan "Gagal<br>Login.Harap<br>masukan username<br>dan password dengan<br>benar"                                   | Sesuai harapan     | Valid      |
| 5. | Mengetikkan<br>username dan<br>password dengan<br>data yang benar<br>kemudian klik<br>tombol login            | Username<br>: fajar<br>(benar)<br>Password:<br>123<br>(benar) | Sistem menerima<br>akses <i>login</i> ,<br>kemudian langsung<br>menampilkan<br>"selamat datang<br>halaman admin<br>sdr/sdri dan masuk<br>kehalaman Home<br>Admin. | Sesuai harapan     | Valid      |

#### 4.5. Support

Support ini menjelaskan tentang publikasi web dari spesifikasi hardware dan software yang akan digunakan untuk menjalankan sistem yang dibuat.

#### 4.5.1. Publikasi web

Dalam publikasi web ini akan dibahas mengenai pengadaan web server dimana harus mempunyai hosting dan domain. Maka dari itu penulis membeli hosting dan domain di <u>www.hostinger.co.id</u> beserta pendukung lainnya sampai aplikasi berbasis web ini dapat berjalan dan bisa diakses oleh pengguna. Berikut adalah uraian dalam proses publikasi ini:

a. Menyiapkan Web Server dengan spesifikasi sebagai berikut:

| 1. Processor | : Intel Pentium Core i3 |
|--------------|-------------------------|
| 2. Ram       | : 2 GB                  |
| 3. Harddisk  | : 500 GB                |

b. Menginstall Web Server dengan Windows Server 2008 serta Xampp for Windows

version 1.7.3.

### 4.5.2. Spesifikasi Hardware dan Software

Menjelaskan tentang kebutuhan hardware dan software standard yang akan

digunakan untuk dapat menjalankan sistem usulan tertentu.

### Tabel IV.10.

#### Spesifikasi Hardware Dan Software

| Kebutuhan      | Keterangan                        |
|----------------|-----------------------------------|
| Sistem Operasi | Windows & atau Sesudahnya         |
| Processor      | Intel Pentium Core i3             |
| Ram            | 2 GB                              |
| Harddisk       | 500 GB                            |
| Monitor        | SVGA 14"                          |
| Keyboard       | 108 Key                           |
| Mouse          | Standard                          |
| Browser        | Mozilla Firefox dan Google Chrome |
| Software       | Adobe Dreamweaver Cs3 dan XAMPP   |

### 4.6. Spesifikasi Dokumen Sistem Usulan

Dokumen masukan adalah dokumen yang di proses yang menghasilkan keluaran atau output yang diinginkan diantaranya adalah:

| a. | Nama Dokumen | : Laporan Input Tiket Helpdesk |
|----|--------------|--------------------------------|
|    | Fungsi       | : Sebagai laporan IT Helpdesk  |
|    | Sumber       | : User                         |
|    | Tujuan       | : Manager                      |
|    | Media        | : Tampilan Web                 |
|    | Frekuensi    | : Setiap dibutuhkan            |
|    | Format       | : Browser                      |

| b. | Nama Dokumen | : Laporan Output Tiket <i>Helpdesk</i> |
|----|--------------|----------------------------------------|
|    | Fungsi       | : Sebagai laporan IT Helpdesk          |
|    | Sumber       | : User                                 |
|    | Tujuan       | : Manager                              |
|    | Media        | : Tampilan Web                         |
|    | Frekuensi    | : Setiap dibutuhkan                    |
|    | Format       | : Print out paper                      |